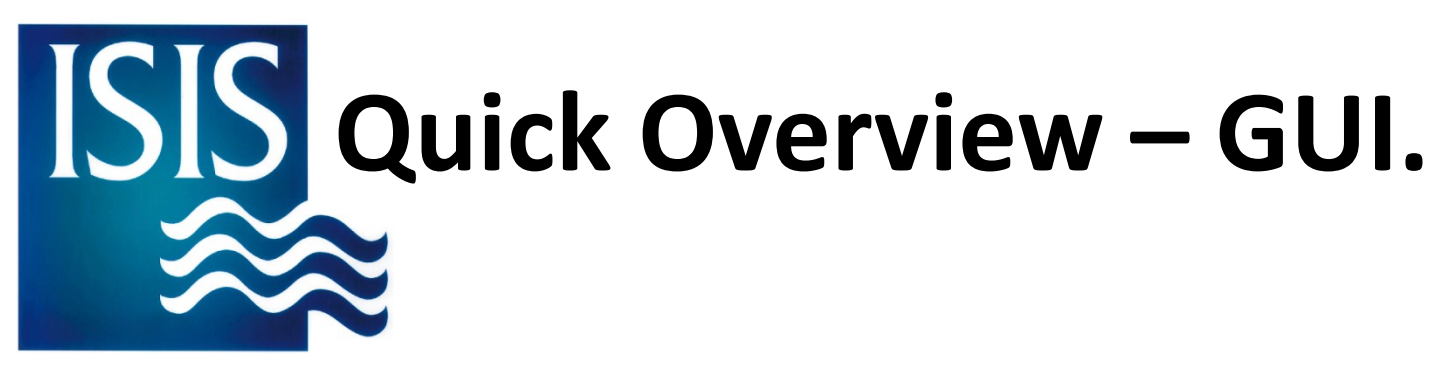

Winai Wangpimool Suchada Siwthongkham

## **ISIS Model set up**

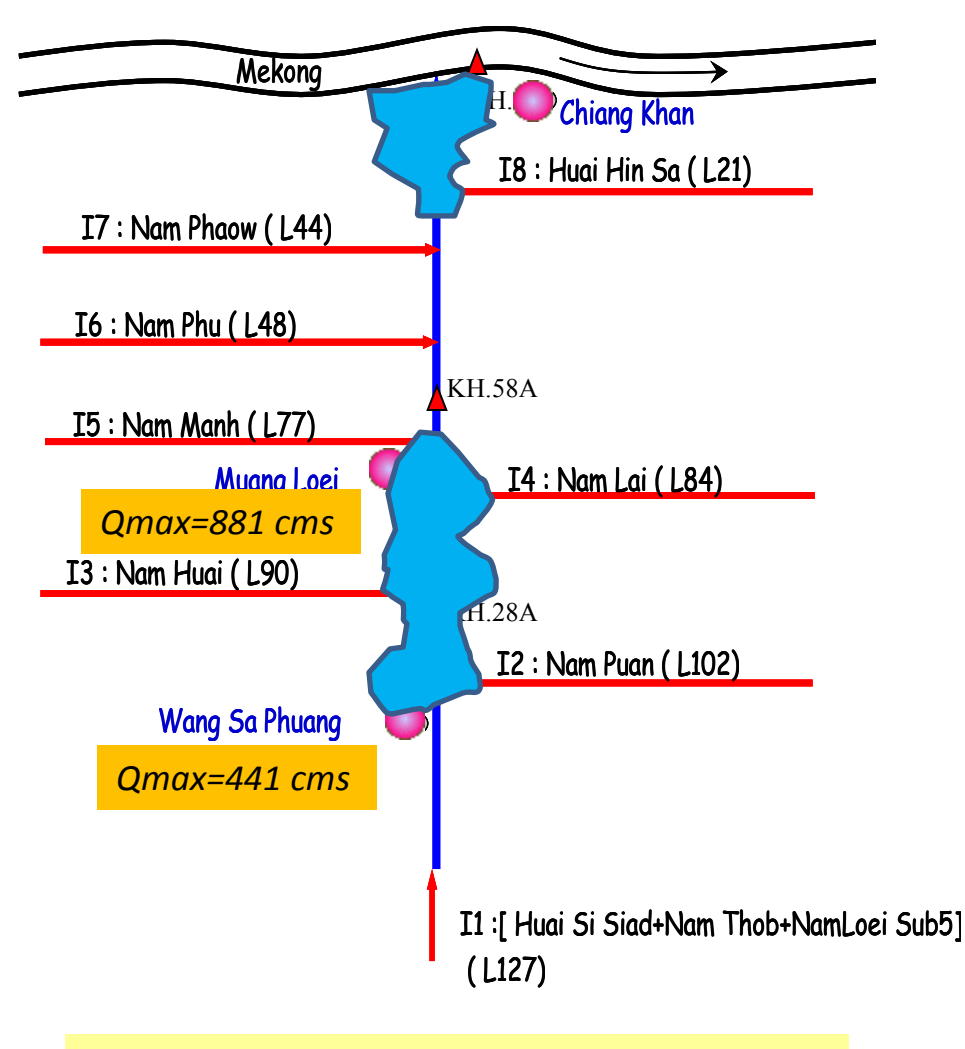

#### **Baseline - Existing condition**

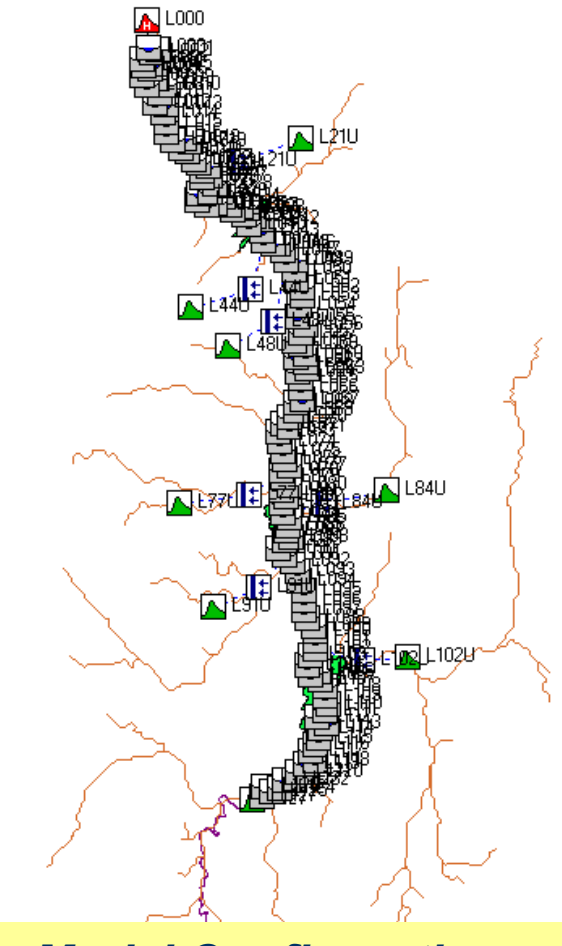

**Model Configuration** 

- ✓ 127 Cross Section
- ✓ 90 Km.∕
- ✓ 8 Lateral inflow from SWAT model

### **ISIS user interface**

#### Network Properties

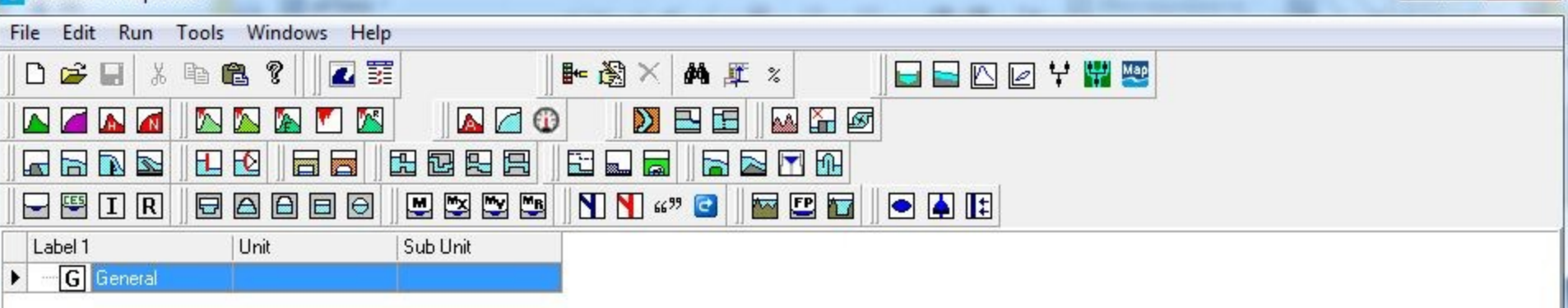

- 0

X

#### File > Open > TIDAL.DAT

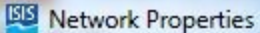

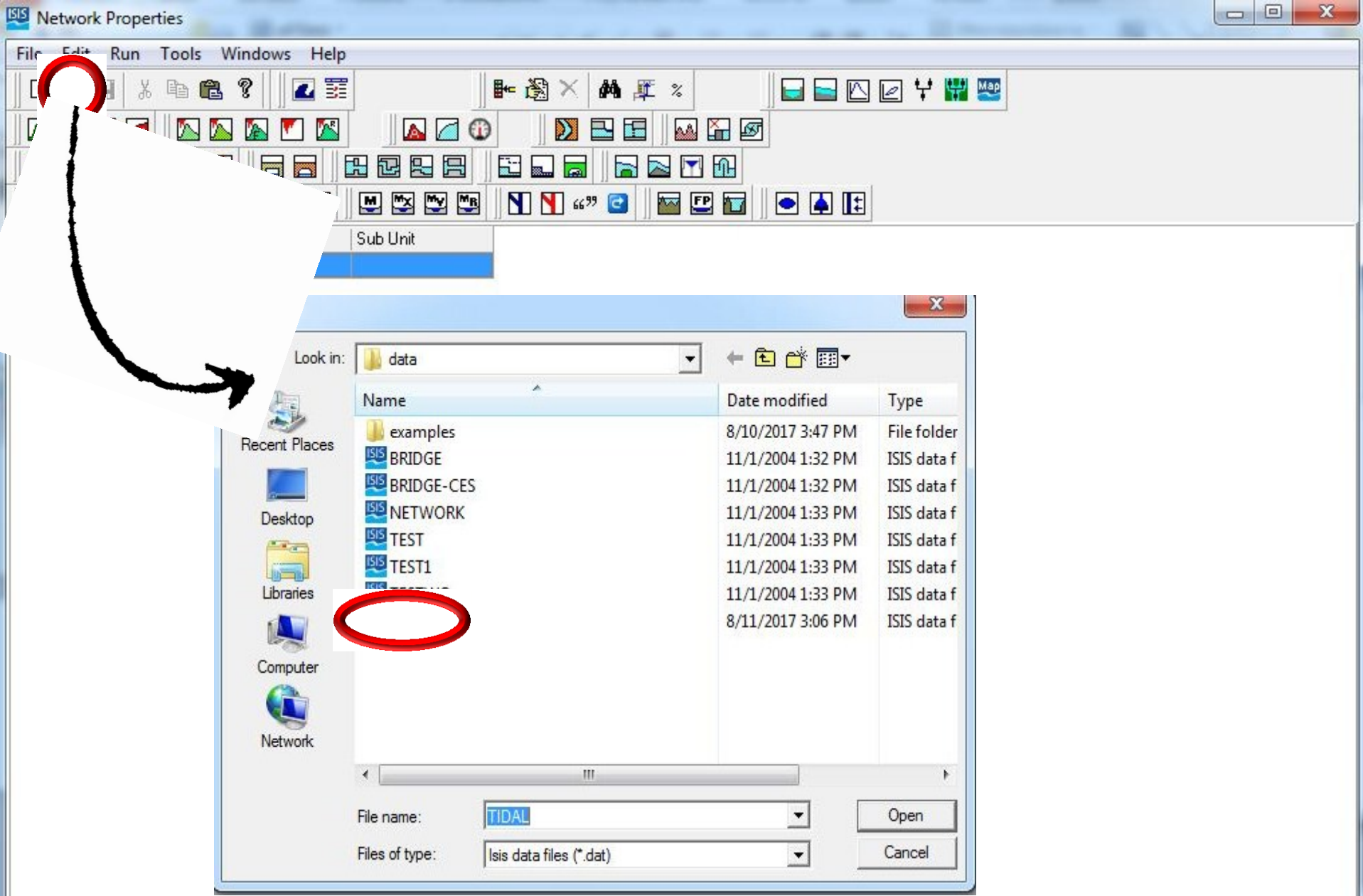

#### File > Open > TIDAL.DAT

2.22

-

RIVER

SECTION

0 X Network Properties - C:\isis\data\TIDAL.DAT Tools Windows Help Run File Edit 4 3 🗃 🔛 \* Þa 🛍 Z **₩** 街 × M 🖉 % 🕞 🔚 🗠 🖻 🦞 🔛 🚟 D IN K >-м 🎦 🐼 N Ca. 0 E E B Ę ----..... 9 h  $\sim$ **T** 🖵 🖳 I R M M M N N 6699 🖸 Label 1 Unit Sub Unit G General 2.1 OTBDY. 2.1 RIVER SECTION -2.2 RIVER SECTION --2.3 RIVER SECTION 2.3a RIVER SECTION -2.4 RIVER SECTION -2.5 RIVER SECTION 6 2.6 RIVER SECTION 2.8 RIVER SECTION -2.9 RIVER SECTION -2.10 RIVER SECTION -2.11 -RIVER SECTION RIVER 2.111 SECTION 2.12 RIVER SECTION -2.122 RIVER SECTION 2.13 RIVER SECTION 2.14 RIVER SECTION 2.15 RIVER SECTION -2.16 RIVER SECTION -2.17 RIVER SECTION 2.18 RIVER SECTION 2.19 RIVER SECTION -2.20 RIVER SECTION 2.21 RIVER SECTION

#### Tools > Visualiser

#### Network Properties

| File Edit Run Tools Windows Help |                           |
|----------------------------------|---------------------------|
| ┃ 🗅 🚅 🖬 👗 🖻 🛍 🎖 🛛 🗖 📰            |                           |
|                                  |                           |
|                                  |                           |
|                                  |                           |
| Label 1 Unit Sub Unit            |                           |
| ▶G General                       |                           |
|                                  |                           |
|                                  |                           |
|                                  |                           |
|                                  | Co-ords                   |
|                                  |                           |
|                                  | Bottom left coordinates : |
|                                  |                           |
|                                  | X: 0.000 Y: 0.000         |

Y: 479.000

0K

----

Top right coordinates :

X: 679.000

## Tools > Visualiser > OK

1

| m |  |
|---|--|

#### Long Section

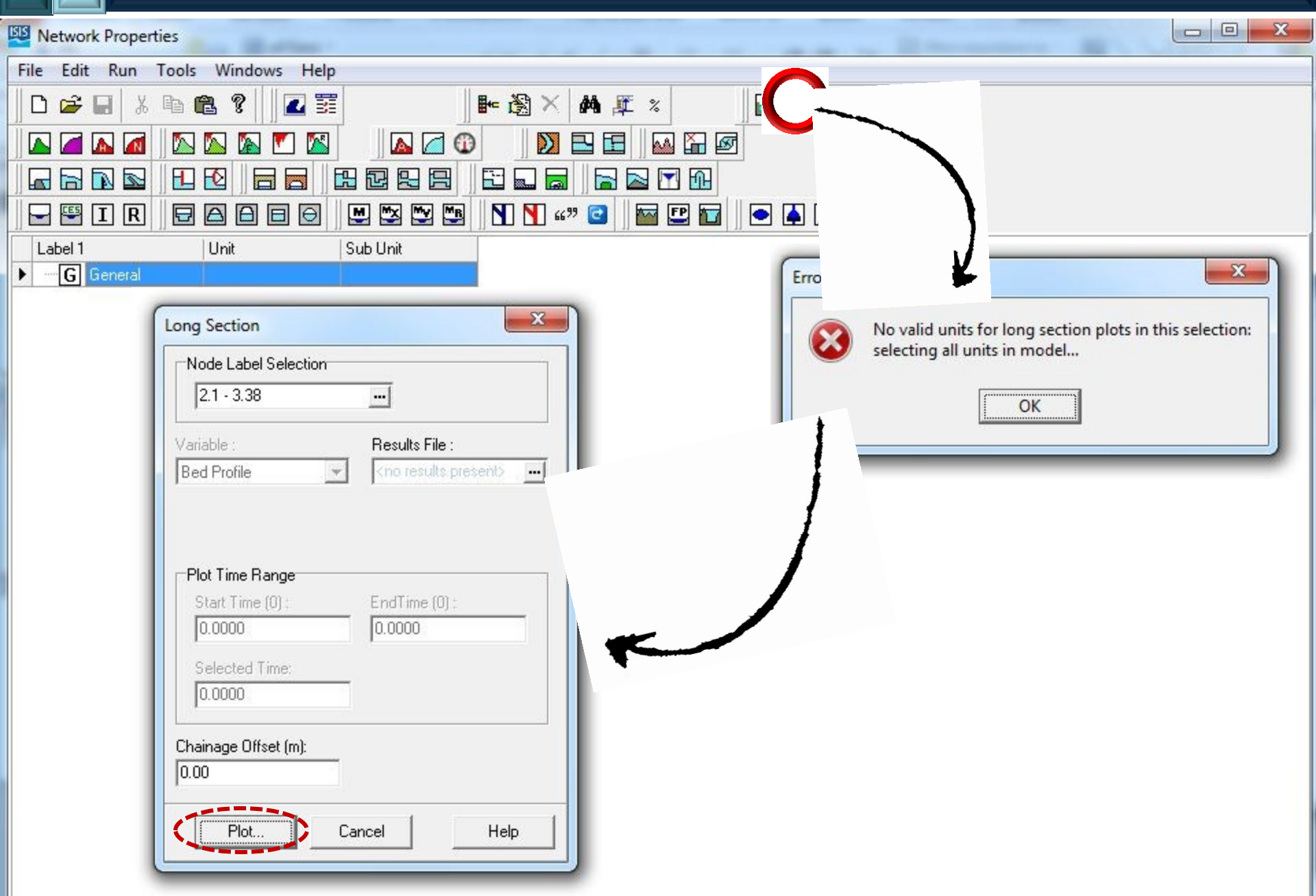

## Long Section

Long Section: 2.1 - 3.38 - Bed Profile

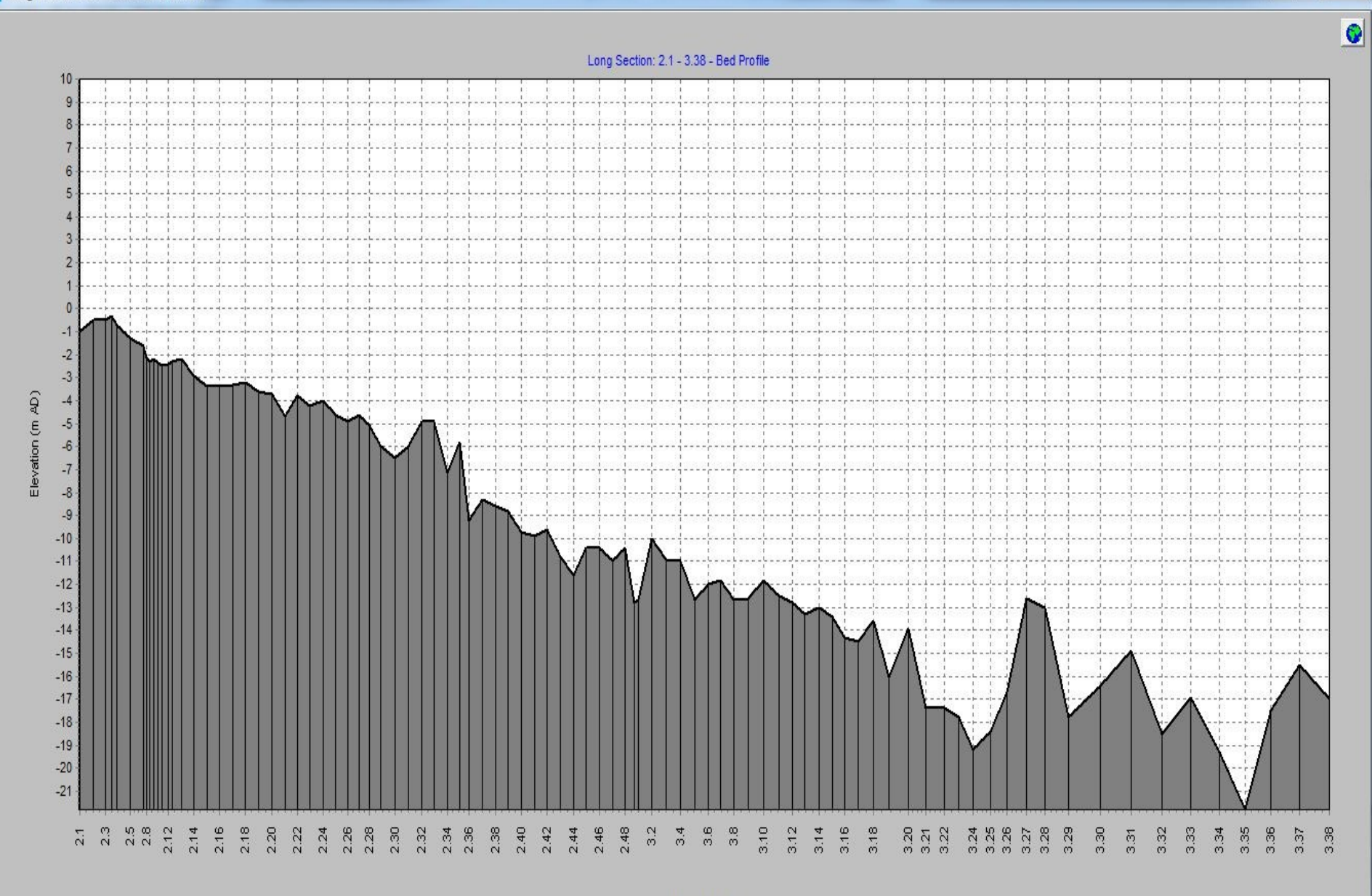

- -

X

#### Main ISIS user interface > Plot

- -X Network Properties - C:\isis\data\TIDAL.DAT Tools Windows File Edit Run Help ► ⑧ X M 🕂 % 🖃 🔄 🗠 🗹 🦞 🔛 📟 Ê Z ٦ \* **B** ><u>M</u> 0 -м 🎦 🐼 A. N ----H 6 2 R . .  $\sim$ **T** ·\*\*\* N N 6699 CE5 IR 8 2 🔤 🕒 🔽 4
1 Label 1 Unit Sub Unit 3.13 RIVER SECTION -3.14 RIVER SECTION -3.15 RIVER SECTION 00 23 **HTBDY: 3.38** 3.16 RIVER SECTION -3.17 RIVER SECTION Node Label -3.18 RIVER SECTION Edit... -3.19 RIVER SECTION 3.20 RIVER SECTION Comment: -3.21 **BIVER** SECTION -3.22 **BIVER** SECTION 3.23 RIVER SECTION Data Manipulation Stage (m AD) Time (s) 3.24 RIVER SECTION . Data Extending Method Data Interpolation : . -2.7000.000 -3.25 RIVER SECTION REPEAT LINEAR • --2.6131800.000 3.26 RIVER SECTION -2.2013600.000 3.27 RIVER SECTION -1.4745400.000 Time Data 3.28 RIVER SECTION -0.7647200.000 3.29 Units of Time Are: Time Data Multiplier: BIVEB SECTION 0.043 9000.000 SECONDS 3.30 RIVER SECTION -0.870 10800.000 3.31 RIVER SECTION 12600.000 1.573 3.32 RIVER SECTION 3.33 RIVER SECTION CTION CT! Double click Ĉī Previous.. 0K Photo... Next... 4 Cancel Help CTIG

#### Main ISIS user interface > Plot

HTBDY : 3.38

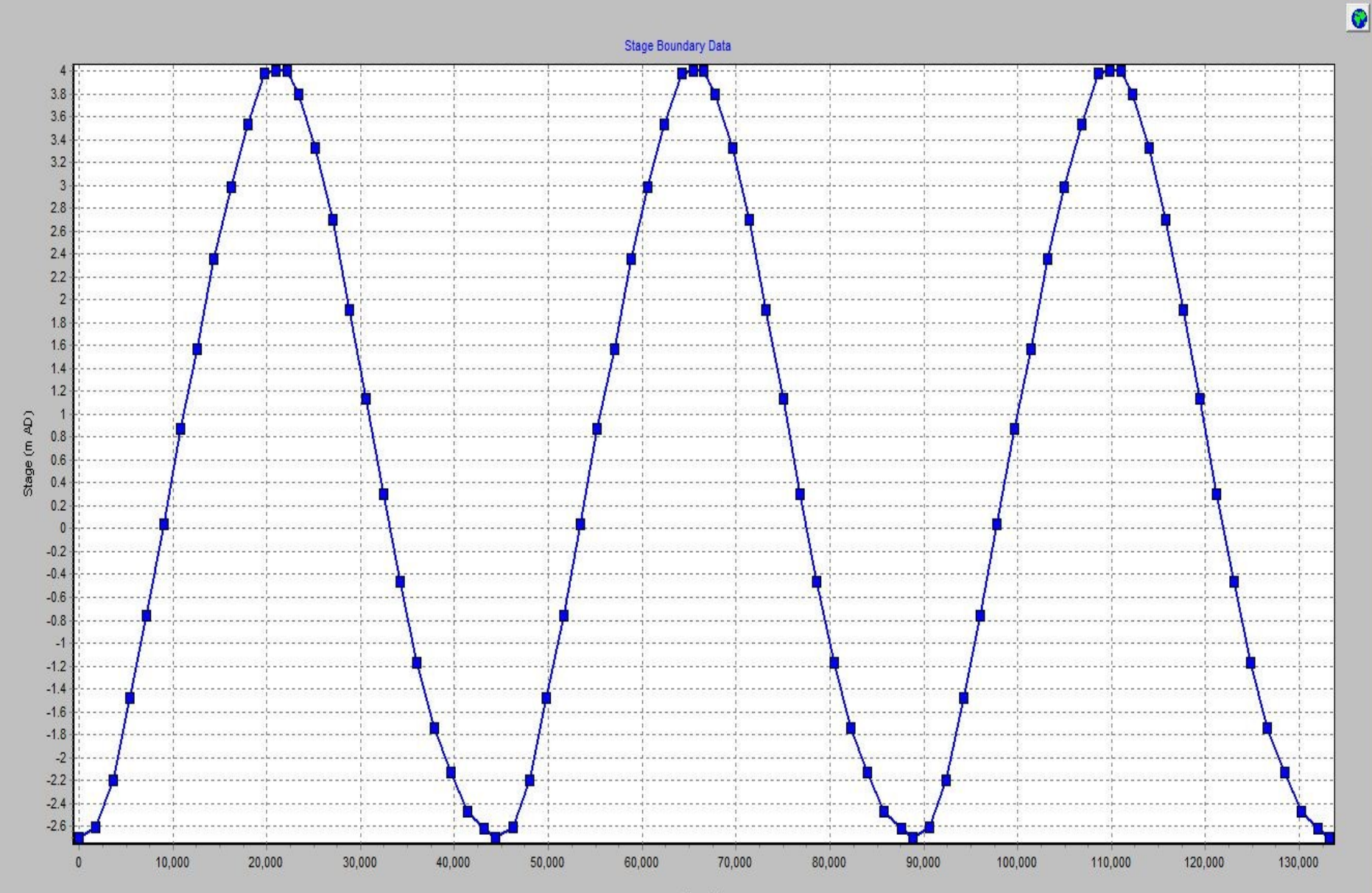

- -

X

#### **Cross Section** X Network Properties - C:\isis\data\TIDAL.DAT File Edit Run Tools Windows Help 🗠 🖻 Ϋ 🔛 🔤 Ê Z 4 3 🕨 🕲 🗙 M 🦉 % ж a P ٨ K A 0 >--AA. 0 PA. N 문 2 A Ŀ ----10 H -(e R $\geq$ **T** D A NN CE5 IR Ð Δ θ θ M ₩× My MR 66 99 9 🏧 🕒 📷 • 🔺 🗄 -Label 1 Unit Sub Unit - 0 X **RIVER SECTION: 2.12** • 2.3 RIVER SECTION -2.3a RIVER SECTION Node Labels First Spill: 2.4 RIVER SECTION Section: Second Spill: 2.5 RIVER SECTION Edit Labels. 2.6 RIVER SECTION Lateral Inflow Labels 2.8 RIVER Second: Third: Fourth: SECTION First: CTION Double click CTION Comment : CTION or or x (m) y (m AD) Mannings n Panel RPL Marker Easting Northing \* -250.000 10.000 0.028 0.000 • 0.00 0.00 5.300 -245.0000.028 0.000 · 0.00 0.00 E JECHON 4.144 **HIVEH** 3.600 -170.0000.028 0.000 • 0.00 0.00 2.13 SECTIO' -90.000 -RIVER 3.000 0.028 0.000 - 0.00 0.00 -2.0002.500 0.028 0.000 · 0.00 0.00 2.14 SECTIC. RIVER -0.000 1.100 0.028 0.000 0.00 0.00 000 -0.1000.028 0.000 • 0.00 0.00 -2.15 RIVER SECTION -0.7000.028 0.000 • 0.00 0.00 JO. 2.16 RIVER SECTION 000 -0.9000.028 0.000 · 0.00 0.00 -2000 .1 200 0.028 0.000 ▼ 0.00 0.00 2.17 RIVER -SECTION stance to Next Section: Plot. 2.18 RIVER SECTION -330.000 2.19 RIVER SECTION -<u>ο</u>κ Previous... Next... 🔁 Photo... Cancel Help 2.20 RIVER SECTION -2.21 RIVER SECTION -2.22 -RIVER SECTION

#### **Cross Section**

RIVER SECTION: 2.12

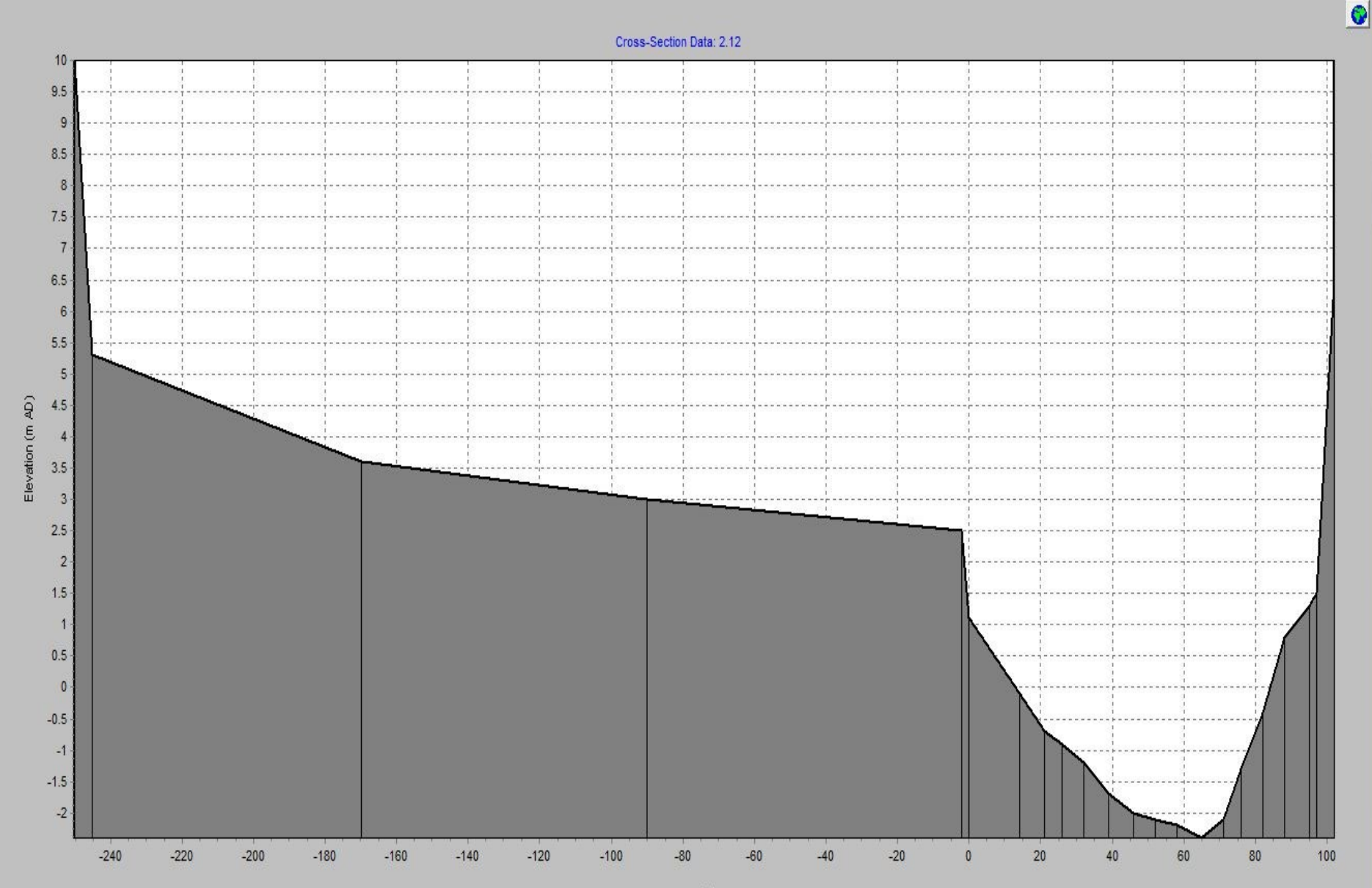

- 0 X

### Run > Flow Simulation

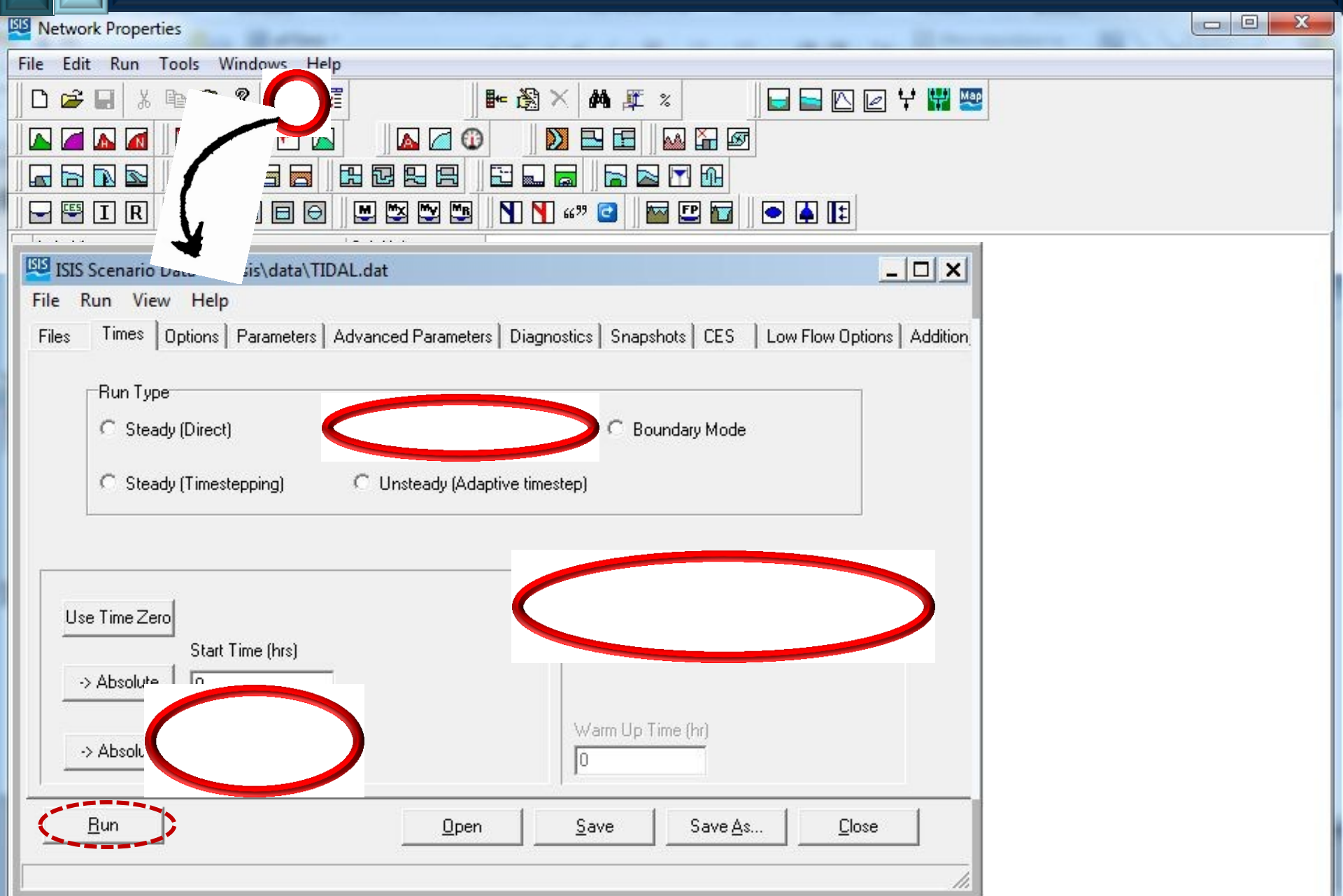

#### Run > Flow Simulation

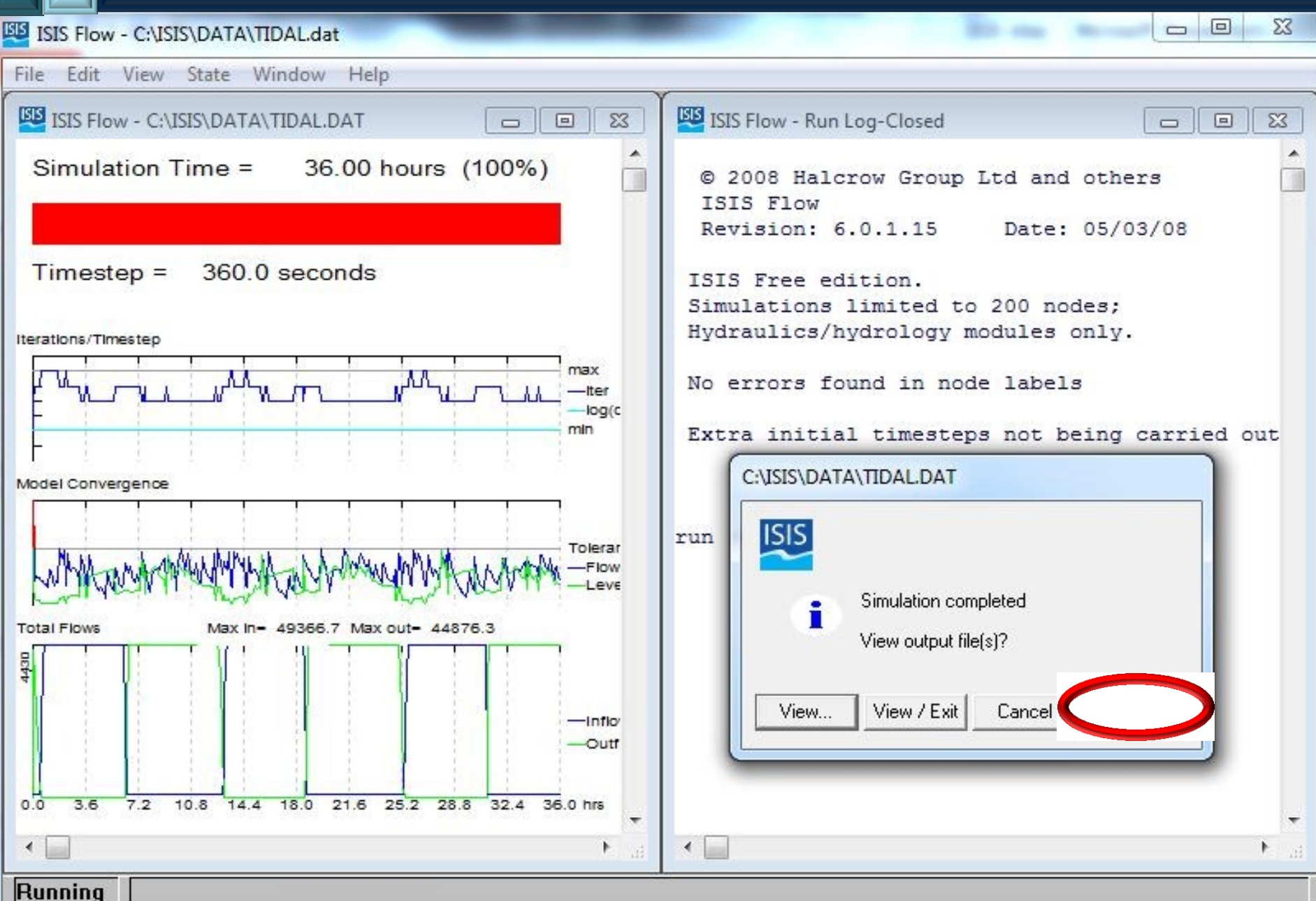

#### Main ISIS user interface > Time Series

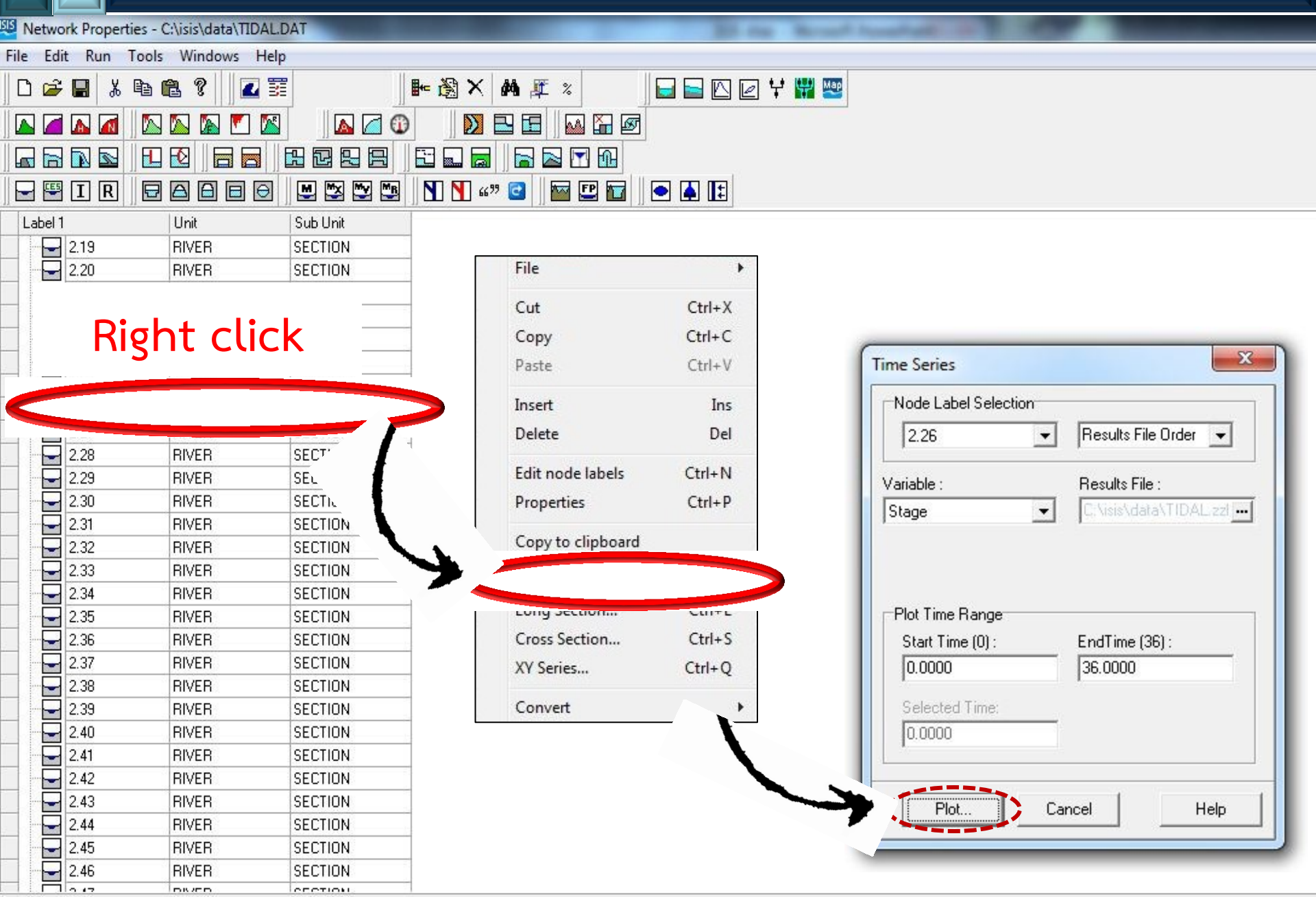

#### Main ISIS user interface > Time Series

Time Series: 2.26 - Stage

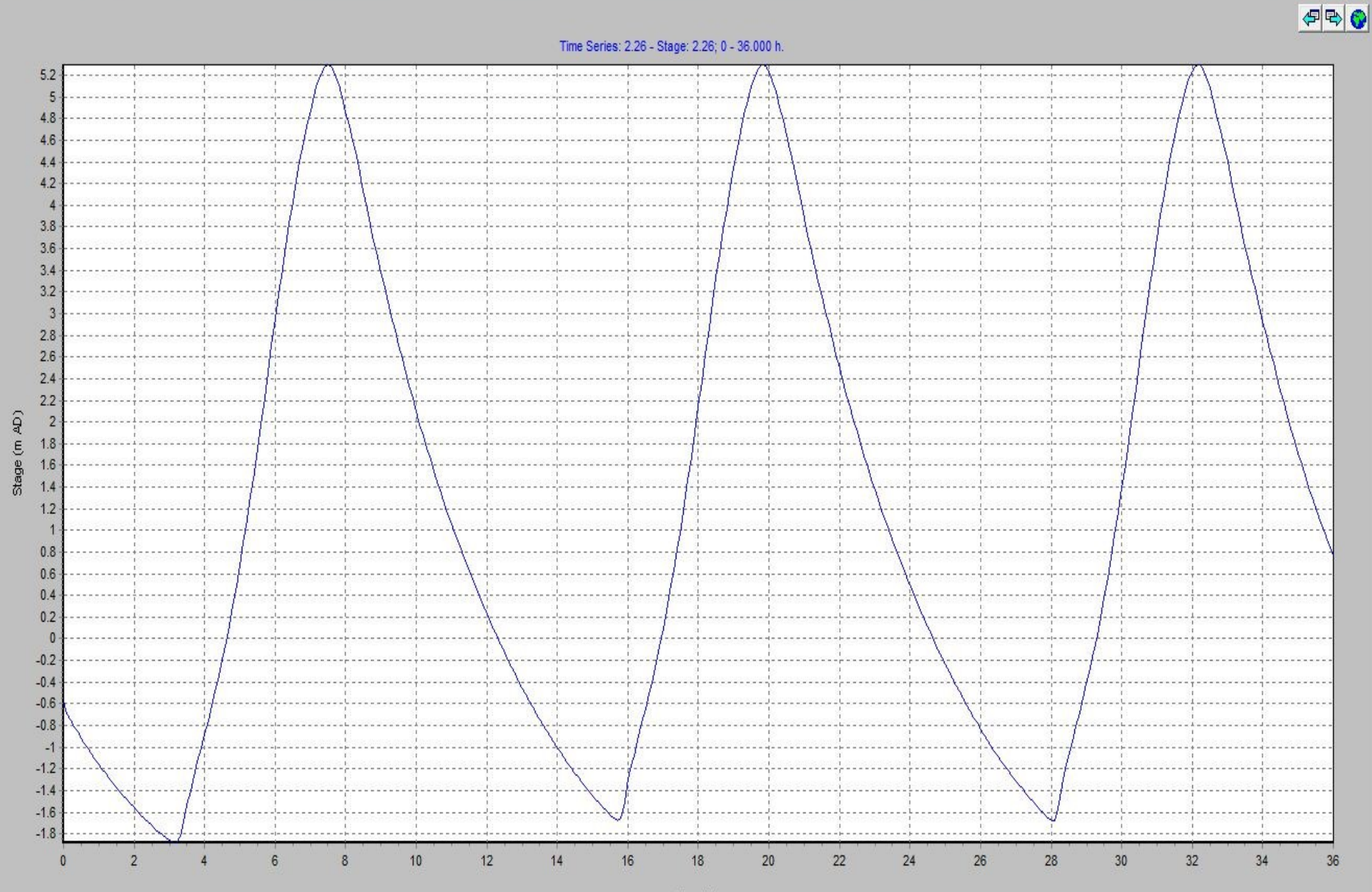

#### Time Series > Animation > Play

Time Series: 2.26 - Stage

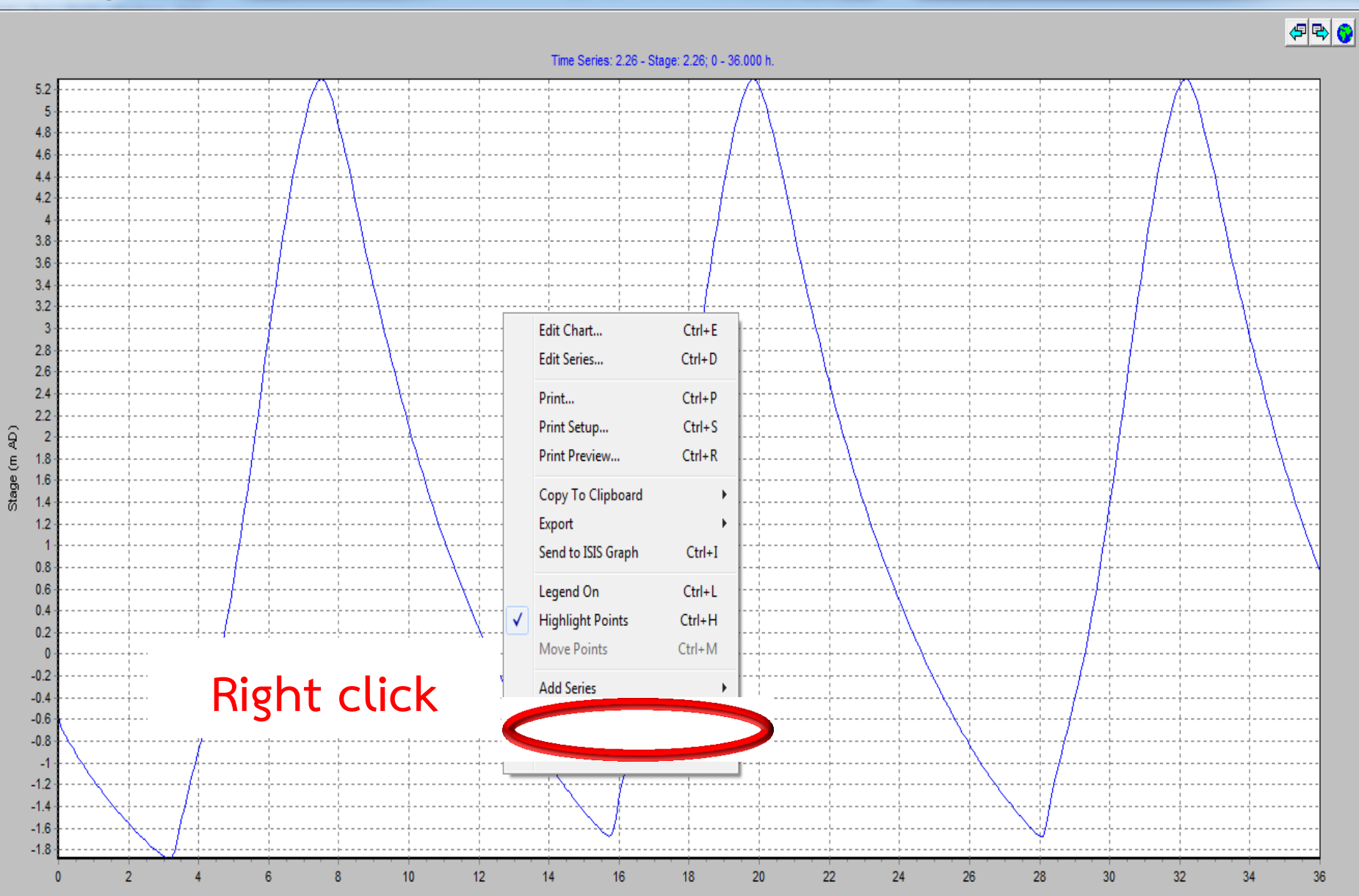

Time (h)

- 0 X

#### Time Series > Animation > Play

Time Series: 2.26 - Stage

|                 | Time Series: 2.26 - Stape: 2.26: 0 - 36.000 h. |  |  |  |  |  |  |  |  |                                                                                                    |  |  |  |  | ¢ <b>F</b> |  |
|-----------------|------------------------------------------------|--|--|--|--|--|--|--|--|----------------------------------------------------------------------------------------------------|--|--|--|--|------------|--|
| AD)             |                                                |  |  |  |  |  |  |  |  | I     I     I <td< th=""><th></th><th></th><th></th><th></th><th></th><th></th></td<> |  |  |  |  |            |  |
| 5-0.573<br>9587 |                                                |  |  |  |  |  |  |  |  |                                                                                                    |  |  |  |  |            |  |

#### Time Series > Animation > Play

Time Series: 2.26 - Stage

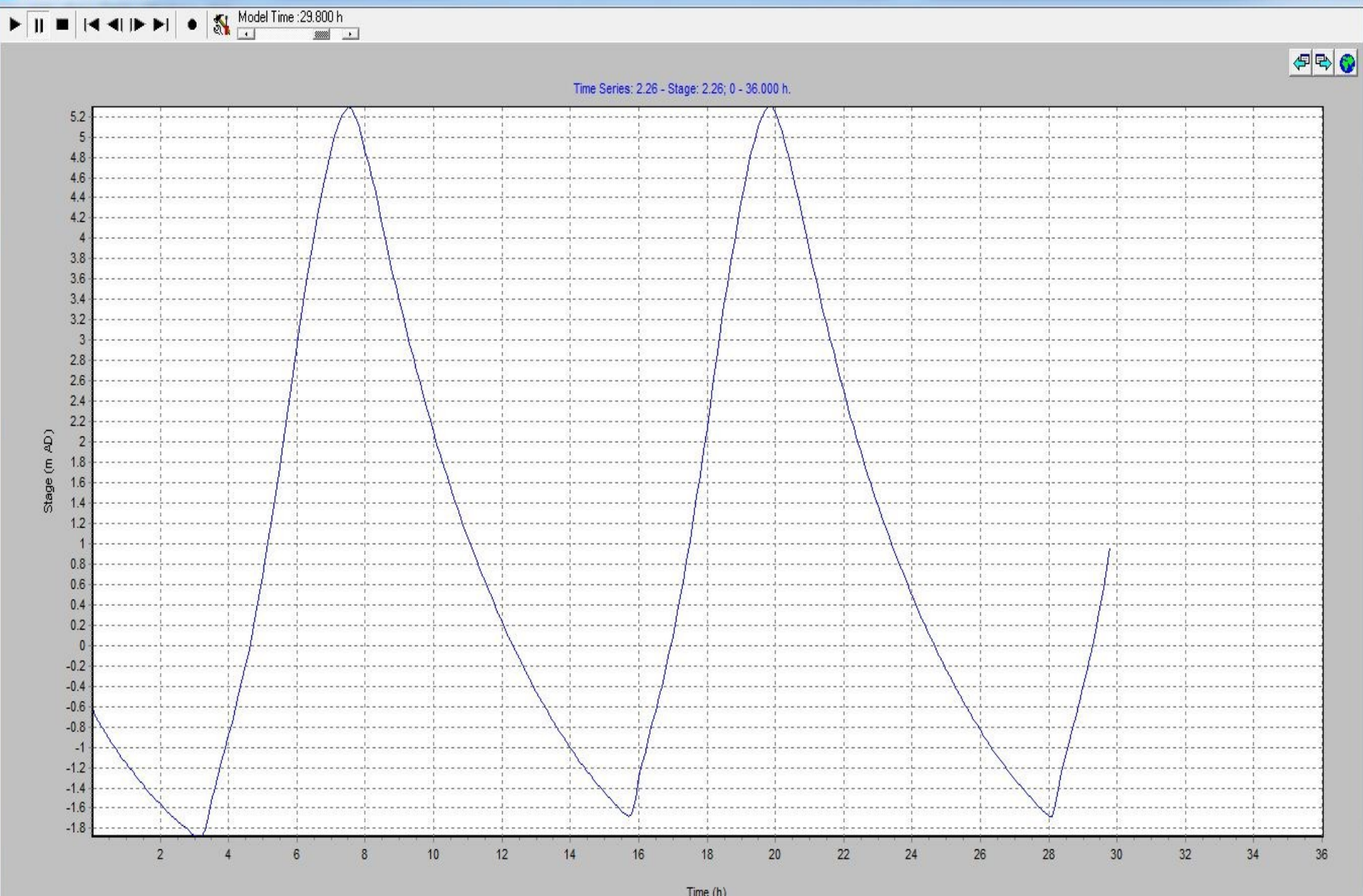

- 0 X

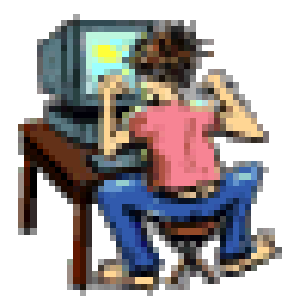

# Time for Demonstration & Practice